### Toestemmingsverklaring toevoegen op het Vecozo portaal

Voor het softwarepakket Medicom is het noodzakelijk dat de softwareleverancier gemachtigd wordt om namens de praktijk of instelling die het pakket gebruikt bepaalde handelingen bij VECOZO uit te voeren.

Indien u PharmaPartners wilt machtigen om namens u een van de onderstaande diensten te verzorgen, kan de contactpersoon van uw instantie via het VECOZO-portaal zelf de benodigde toestemmingsverklaring registreren. De verklaringen kunnen te allen tijde worden geraadpleegd, toegekend of ingetrokken.

De diensten waarvoor Medicom een toestemmingsverklaring benodigd heeft, zijn:

- Zvw en Wlz declaraties
- Inschrijven op Naam (ION)
- Verzekeringsrecht controleren (COV)

## Verklaring toevoegen

Als contactpersoon gaat u naar de website <u>www.vecozo.nl</u> en kiest daar (rechtsboven) voor inloggen en volg de gebruikelijk inlogprocedure.

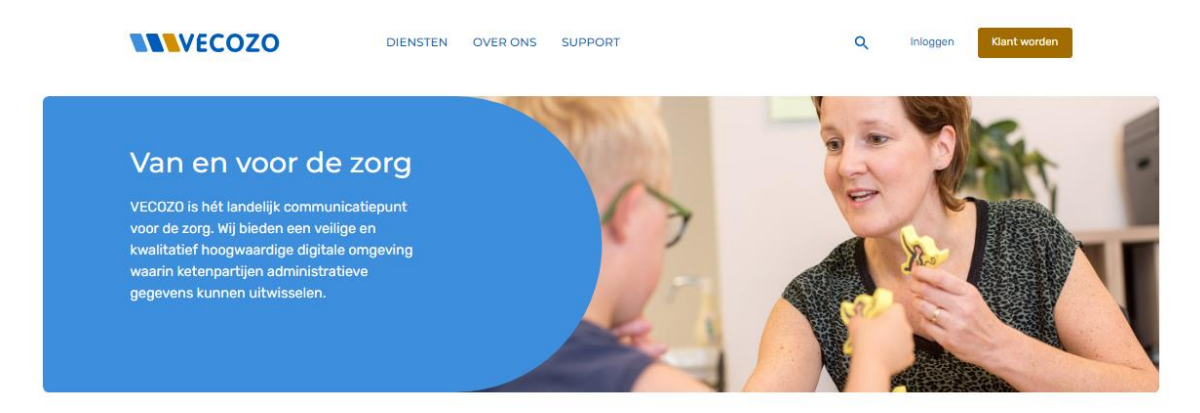

 Als contactpersoon roept u het scherm met toestemmingsverklaringen op door, als u bent ingelogd met uw persoonlijke certificaat, rechtsboven in de navigatiebalk op het gebruikersnummer van uw certificaat (veertien cijferige gebruikersnummer onder uw naam) te

| ۹   |     | 3000000 |  | : |  |
|-----|-----|---------|--|---|--|
| VEC | 0Z0 |         |  |   |  |
|     |     |         |  |   |  |
|     |     |         |  |   |  |
|     |     |         |  |   |  |

klikken.

- Door bovenin te kiezen voor 'Mijn gegevens' komt u in een menu terecht. Hier kunt u kiezen voor 'Algemene instellingen'
- 3. Klik op de knop 'Mijn toestemmingsverklaringen'

 Klik daarna op de knop 'Voeg toestemmingsverklaring toe' om een nieuwe toestemmingsverklaring aan te maken.

| Toestemm                                                                                    | ingsverklaring                           | en                   | 🕕 Voe | eg toestemmingsverk | € Naar mijn gegevens ? |  |  |
|---------------------------------------------------------------------------------------------|------------------------------------------|----------------------|-------|---------------------|------------------------|--|--|
| Instantie                                                                                   |                                          |                      |       |                     |                        |  |  |
| VECOZO-code<br>123456                                                                       | <b>Instantienaam</b><br>PRAKTIJK VROLIJK | AGB-code<br>01123456 |       |                     |                        |  |  |
| Er zijn geen toe                                                                            | estemmingsverklaringe                    | n gevonden.          |       |                     |                        |  |  |
| Toevoegen toes<br>Applicatie<br>COV V<br>Type instantie<br>Tussenpartij s<br>Geeft toestemr | oftware                                  |                      |       |                     |                        |  |  |
| Mijn Leveranc<br>Einddatum toe:<br>09-01-2019                                               | ier<br>stemmingsverklaring*              |                      | ~     |                     |                        |  |  |

- Selecteer in de keuzelijst 'Applicatie' de dienst waarvoor u een toestemmingsverklaring wilt aanmaken of toevoegen. Als een dienst voor u niet van toepassing is of als het maximum aantal toegestane toestemmingsverklaringen voor deze dienst al in gebruik is dan staat de dienst NIET in de lijst.
- Selecteer in de keuzelijst 'Type instantie' het soort partij waarvoor u een toestemmingsverklaring wilt aanmaken: een tussenpartij software of een tussenpartij administratief: Tussenpartij software: Deze partij levert zelf niet direct inhoudelijke zorg maar is op IT-gebied faciliterend aan de (zorg)aanbieder op grond van een (bewerkers)overeenkomst. Bijvoorbeeld: software service providers en SAAS-aanbieders. Tussenpartij administratief: Deze partij levert zelf niet direct inhoudelijke zorg maar is op administratief gebied faciliterend aan de (zorg)aanbieder service providers en SAAS-aanbieders.
  Tussenpartij administratief: Deze partij levert zelf niet direct inhoudelijke zorg maar is op administratief gebied faciliterend aan de (zorg)aanbieder en neemt taken van de (zorg)aanbieder over op grond van een (bewerkers)overeenkomst. Bijvoorbeeld: servicebureaus en declaranten.
- Selecteer in de keuzelijst 'Geeft toestemmingsverklaring aan' de tussenpartij software of de tussenpartij administratief. Als die voor de gekozen dienst geen overeenkomst bij VECOZO heeft staat deze NIET in de lijst. Neem in dat geval contact op met uw tussenpartij software of tussenpartij administratief.
- Pas indien nodig de einddatum van de toestemmingsverklaring aan. De einddatum mag maximaal 2 jaar in de toekomst liggen en mag niet gelijk of kleiner zijn dan vandaag.

Klik op de knop Doorgaan en lees de disclaimer. Vink het vierkantje bij 'lk ga akkoord' aan als u de disclaimer gelezen heeft en klik op Opslaan om de toestemmingsverklaring aan te maken. • Selecteer in de keuzelijst 'Geeft toestemmingsverklaring aan' voor de Organisatie PharmaPartners. Voeg hier achtereenvolgens de machtigingen toe voor COV, ION en Zvw en Wlz declaraties

## Acties Medicom na aanmaken toestemmingsverklaring:

Circa een half uur na het aanmaken van de machtigingen kan de toegang worden gecontroleerd vanuit Medicom. U dient hiervoor de volgende stappen te volgen:

- 1) Open Medicom
- 2) Kies aan de rechter bovenzijde bestand
- 3) Kies voor open
- 4) Kies voor COV
- 5) Kies voor COV controle providers
- 6) Kies controleer

Als er een vinkje wordt ingevuld bij Vecozo dan kunt u vanaf nu voor patiënten een controle op verzekering uitvoeren en patiënten voor ION aanmelden.

# U kunt patiënten in ION vanuit Medicom aanmelden door onderstaande stappen te volgen:

- 1) Open Medicom
- 2) Kies aan de rechter bovenzijde bestand
- 3) Kies voor open
- 4) Kies voor ION
- 5) Kies ION batches
- 6) Kies voor nieuwe batch (blaadje met sterretje)
- 7) Geef de omschrijving in
- Vul de startdatum in en kies voor ok. Let op!!!! Patiënten kunnen voor de kwartaalwissel niet meer op de laatste dag van het kwartaal worden aangemeld. U dient dit dus uiterlijk uit te voeren de een na laatste dag van het kwartaal.
- 9) Het resultaat kunt u de volgende dag terugvinden via ION batches en dan dubbelklikken op het resultaat

### Zie voor verdere informatie ook:

https://www.vecozo.nl/kennisbank/toestemmingsverklaring/